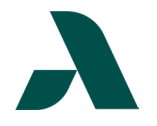

## I.T. HELP DOCUMENT – Okta Multi-Factor Authentication Setup Guide Students Only

- Go to <u>SMARTWeb</u> and select Okta SSO from the Student drop-down menu in the green bar or select Okta Single Sign-On from the Tools and Resources link list on the left side of the page.
- Enter your Augusta Tech email (i.e. jdoe1@smartweb.augustatech.edu) and click the next button. Enter your password on the next screen then click the Verify button.

|                                                                                                    | -                                                                                                    |                                                                                                    |
|----------------------------------------------------------------------------------------------------|----------------------------------------------------------------------------------------------------|----------------------------------------------------------------------------------------------------|
|                                                                                                    | SMARTWeb                                                                                                    |                                                                                                    |
|                                                                                                    | Webston: to #WeBTWO                                                                                                    |                                                                                                    |
| entrie Forsteller (1990)<br>Settler (1990)                                                                                                    | naget i hodek og rockeland<br>av god politik og rockeland                                                                                                    | enter ander och og fra som etter som<br>enter der som                                                                                                    |
|                                                                                                    |                                                                                                    |                                                                                                    |
| Tellina English                                                                                                    | Alaber kitter aner                                                                                                    | Statement of a Beauty Dente                                                                                                    |
| forkard therein.<br>Bortool                                                                                                    | Andre bree and<br>anne an eigenderge mit der                                                                                                    | The second second secon |
| Roka di Kasaran<br>Burnat<br>Burnatan                                                                                                    | A set of the second second sec | Service and a service of Herstein Service<br>General Lancement of<br>Lancement                                                                                                    |
| Referent Brancos<br>Bacteurt<br>Brancology<br>Brancos                                                                                               | Andreichtene einer     Andreichtene einer     Andreichtene einer     Andreichtene                                                                                                    | Constant and a Herbert Berder<br>Receil Lancaster a<br>Lancaster<br>Procession                                                                                                    |
| Referent Brancos<br>Balteat<br>Brancos<br>Brancos<br>Brancos<br>Brancos                                                                             | Andre i kreen nool     Andre i kreen nool     Andre i kreen nool     Andre i kreen nool     Andre i kreen     Andre i kreen     Andre i kreen                                                                                                    | En a casa a casa a casa a casa a casa a casa a casa a casa a casa a casa a casa a casa a casa a casa a casa a c<br>Interna casa a casa a casa a casa a casa a casa a casa a casa a casa a casa a casa a casa a casa a casa a casa a<br>Interna casa a casa a casa a casa a casa a casa a casa a casa a casa a casa a casa a casa a casa a casa a casa a                                                                                                    |
| Role of Hearton<br>Rolend<br>Hearton<br>Hearton<br>Hearton<br>Rolend                                                                                | <ul> <li>A solar is forward and</li> <li>A solar is for any contemportal solar</li> <li>A solar is real solar</li> <li>A solar is forward</li> <li>A solar is followed bases</li> <li>A solar is followed</li> </ul>                                                                                                    | Sona an an an an Albain Shrain.<br>Gand Sancaran a<br>Tanana<br>Chang Sanc                                                                                                    |
| Refer di Konsten<br>Refer di<br>Refer di<br>Refer di<br>Refer di<br>Refer di<br>Refer di<br>Refer di                                                | Andrei Ersen einer      Exercice Ersengensteinen (* 1999)      Exercice Ersengensteinen (* 1999)      Exercice Ersensteinen      Exercice Ersensteinen       | Serie and the series of Medical device.<br>Constrained and constrained<br>reserves<br>Schwang series                                                                                                    |
| Rofest Reactes<br>Rofest<br>en archit,<br>mission<br>Angelite<br>Rofest<br>Rofest<br>Rofest<br>Rofest<br>Rofest<br>Rofest<br>Rofest<br>Rofest       | Ender Kreue aus     Exercise Sugerstatung mesone     Exercise Sugerstatung mesone     Exercise Substitutions     Transitionalise     Exercise Substitutions     Exercise Substitutions     Exercise Substitutions                                                                                                    | Sea a los en o la Haven de del<br>Continuenta<br>(continuenta)<br>(continuenta)                                                                                                    |
| An Anna Anna Anna<br>Anna Anna<br>Anna Anna<br>Anna Anna<br>Anna Anna<br>Anna Anna<br>Anna Anna<br>Anna Anna<br>Anna Anna<br>Anna Anna<br>Anna Anna | ended is trace a set     ended is trace a set     ended is trace a set     ended is trace a set     ended is the lenses     ended is the lenses     ended is     ended is     ended     ended is     ended is     ended is     ended is     ended is     ended is                                                                                                    | Sea a ann an Stèinn Stèine<br>Geollaiseanna a'<br>geanna<br>Stèineag suit                                                                                                    |

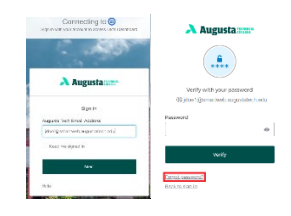

- If this is your first time signing in, you will be prompted to set up your multi-factor authentication. You have three options:
  - Okta Verify
  - Phone (SMS/Voice Call)
  - Yubi Key Authenticator

## We recommend you set up Okta Verify and one phone option in case you lose access to your primary method.

- 4. Okta Verify
  - Select either iPhone or Android depending on your phone type. This will take you to a screen with instructions to download the app and a QR Code.
  - b. After downloading the app, select the plus sign in the upper right corner on Okta Verify to add an account and select Scan QR Code to scan the provided QR Code.
  - c. Use the Can't Scan? Link below the QR Code to receive a link via text message to add your account if completing setup on a mobile device.

## The QR Codes are account specific, DO NOT share it with anyone!

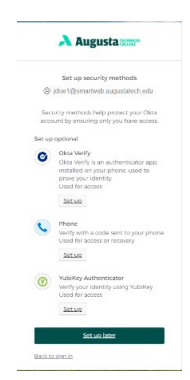

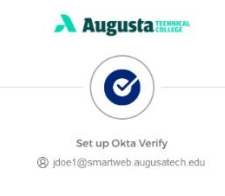

 On your mobile device, download the Okta Verify app from the App Store (iPhone and iPad) or Google Play (Android devices).
 Open the app and follow the instructions to

3. When prompted, tap Scan a QR code, then

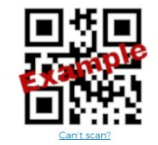

Return to authenticator lis Back to sign in

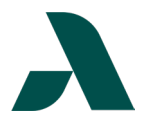

## I.T. HELP DOCUMENT – Okta Multi-Factor Authentication Setup Guide Students Only

- 5. SMS/Voice Call Augusta a. Select either SMS/Voice Call, the country to add the correct country code (i.e. - United States is +1 at the beginning of the number) and enter your phone number in the space provided. b. Click the Receive a code button and enter the code in the provided field. My Apps Sort -6. Upon completion of the final ( Work authentication method, it will automatically direct you to the Okta home page. 7. To add additional multi-factor Jane authentication methods after initial Augusta Technical Coll... setup or to modify existing methods, click your name in the upper-right Jane Doe jdoe1@smartweb. corner of the Okta Dashboard and augustatech.edu select Settings from the menu. Settings Preferences Recent Activity Sign out
- 8. Clicking Settings will take you to the Okta Account page.
  - Select Setup Another by the relevant method to add an additional option for that type.
  - Select Remove by the relevant method to change the current options.
  - Select Set up by the relevant method to add a method that has not been setup.

| - r craonor mormau                                                                  | ion                                                        | Change Password                                                                                                    |                                                                           |
|-------------------------------------------------------------------------------------|------------------------------------------------------------|----------------------------------------------------------------------------------------------------|---------------------------------------------------------------------------|
|                                                                                     |                                                            | Password requirements:                                                                                                    |                                                                           |
| First name                                                                          | Jane                                                       | At least 8 characters                                                                                                    |                                                                           |
| Last name                                                                           | Doe                                                        | A lowercase letter                                                                                                    |                                                                           |
|                                                                                     |                                                            | An uppercase letter                                                                                                    |                                                                           |
| Okta username                                                                       |                                                            | A number     A number                                                                                                    |                                                                           |
|                                                                                     | jooe i@smanweb.augustatech.edu                             | No parts of your username                                                                                                    |                                                                           |
| Primary email                                                                       | ideal Connection to an addate to adv                       | Does not include your first name                                                                                                    |                                                                           |
|                                                                                     | juve rigernartweb.augustatech.edu                          | <ul> <li>Does not include your last name</li> </ul>                                                                                                    |                                                                           |
| Maketa akara                                                                        |                                                            | <ul> <li>Your password cannot be any of your last.</li> </ul>                                                                                                    | 4 passwords                                                               |
| Mobile phone                                                                        |                                                            | <ul> <li>At least 2 hour(s) must have elapsed since</li> </ul>                                                                                                    | you last changed your passwo                                              |
| 24                                                                                  | 900                                                        |                                                                                                    |                                                                           |
| bannerid                                                                            | 800                                                        |                                                                                                    |                                                                           |
| Dannerid                                                                            | 500                                                        | ✓ Security Methods                                                                                                    |                                                                           |
| Display name                                                                        | Jane Doe                                                   | ✓ Security Methods                                                                                                    |                                                                           |
| bannerid<br>Display name                                                            | Jane Doe                                                   | Security Methods     Security methods help your account security wit     applications                                                                              | ten signing in to Okta and other                                          |
| bannerio<br>Display name<br>uDCldentifier                                           | Jane Doe<br>really long character string                   | <ul> <li>Security Methods</li> <li>Security methods help your account security will applications.</li> </ul>                                                       | ten signing in to Okta and other                                          |
| bannerid<br>Display name<br>uDCkklentifier<br>Title                                 | Jane Doe<br>really long character string                   | Security Methods  Security methods help your account security will applications.  Okia Verify                                                                      | ten signing in to Okta and other                                          |
| pannerid<br>Display name<br>uDCIdentifier<br>Title<br>Department                    | Jane Doe<br>really long character string<br>Student        | Security Methods     Security methods help your account security we     applications     Okra Verify                                                               | ten signing in to Okta and other<br>Set up and                            |
| panneria<br>Display name<br>uDCkdentifier<br>Title<br>Department                    | Jane Doe<br>really long character string<br>Student        | Security Methods     security methods help your account security will     obta Verify     jsbe                                                                     | ten signing in to Okta and other<br>Set up and<br>Rem                     |
| panneris<br>Display name<br>uDCklentifier<br>Title<br>Department<br>Employee number | Jane Doe<br>really long character string<br>Student<br>900 | Security Methods      Security methods help your account security of     explications.      Okta Verify      jdoe                                                  | nen signing in to Okta and other<br>Set up and<br>Rem                     |
| panneris<br>Display name<br>uDCklentifier<br>Title<br>Department<br>Employee number | Jane Doe<br>really long character string<br>Student<br>900 | Security Methods      Security Methods      Security methods help your account security of     epplicators.      Okta Verify      jdoe      Yubilkey Authenticator | en signing in to Okta and other                                           |
| Dennerio Display name uDCidentifier Title Department Employee number                | Jane Doe<br>reatly long character string<br>Student<br>900 | Security Methods     Security Methods     Security methods help your account security will     applications.     Okta Verify     jdoe     Vubilkey Authenticator   | en signing in to Okta and other                                           |
| Danneria<br>Display name<br>uDCIdentifier<br>Title<br>Department<br>Employee number | Jane Doe<br>really long character string<br>Student<br>900 | Security Methods  Security Methods  Security methods help your account security we applications.  Okia Verify jdoe  Vubliky Authenticator  Phone                   | en Signing in to Okta and other<br>Set up and<br>Rem<br>Set<br>Set up and |

Need to reset your password? Go to the Okta Forgot Password? Reset Guide.